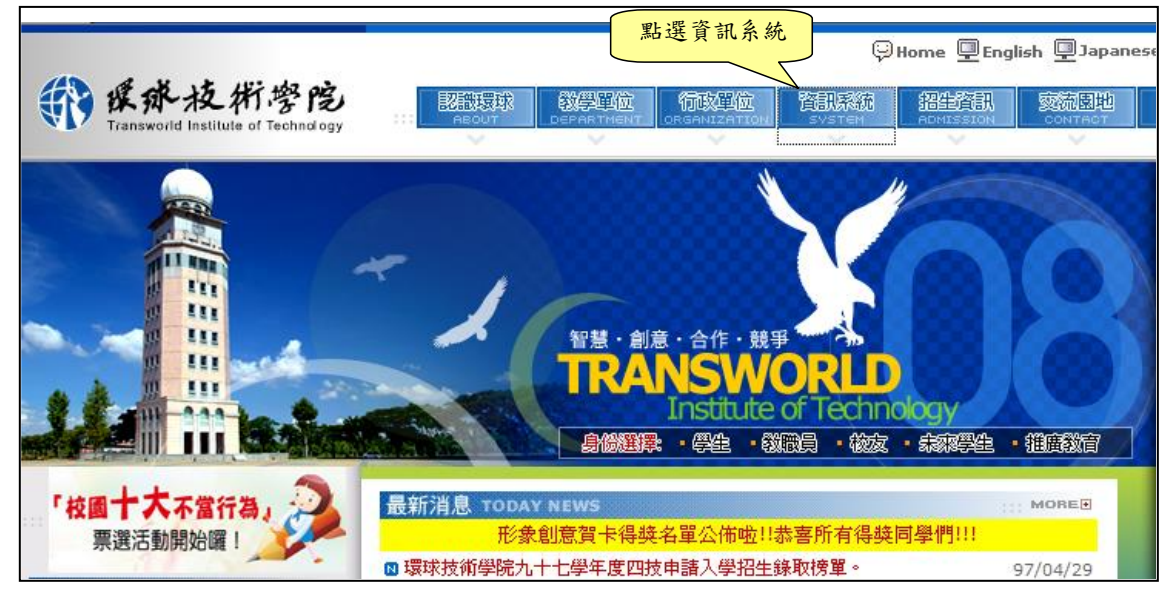

1. 進入環球技術學院首頁->資訊系統->線上選課系統

| 學生資訊系統 |            | 首頁 > 資訊系統 >  |  |
|--------|------------|--------------|--|
|        |            |              |  |
| → 財務資訊 |            |              |  |
|        | 學雜費專區      |              |  |
|        | 校內獎學金      | 校外獎學金        |  |
|        | 就學貸款       | <b>圓夢助學網</b> |  |
|        |            |              |  |
| → 服務系統 |            |              |  |
| 學生     | 電子郵件(操作説明) | 線上選課系統       |  |
|        | 各系留言版      | 校園討論區        |  |
|        |            | 241 ± + +4   |  |
| → 查詢系統 | 新3         |              |  |
|        | 課表查詢       | 成績查詢         |  |
|        | 出缺勤查詢      | 考試節次查詢       |  |

2. 學生利用學號與身分證字號末九碼登入系統 ,學生若輸入錯誤密碼將會被 拒絕進入本系統。

※密碼是身份證字號-末9碼

| 11       |                                                                            |
|----------|----------------------------------------------------------------------------|
|          |                                                                            |
|          |                                                                            |
|          |                                                                            |
|          |                                                                            |
|          | 校務資訊系統環境機構                                                                 |
|          | NEWS.                                                                      |
|          | 學生系統一一物八字加及方访建于加不多物                                                        |
|          | 學號/                                                                        |
|          | 密碼/<br>· · · · · · · · · · · · · · · · · · ·                               |
|          | 密碼預設為身份證字號後九碼                                                              |
| 操作到的     | 资131 <b>日</b>                                                              |
| 5KTF3791 | : Copyright © 2007 Transworld Institute of Technology All Rights Reserved. |
|          | 640 雲林縣斗六市嘉東里鎖南路1221號,嘉東 05-5370988,湖山 05-5570866                          |

3. 點選 06 課務管理 ♀ 線上選課作業 ♀ 065e 開課查詢(學生)

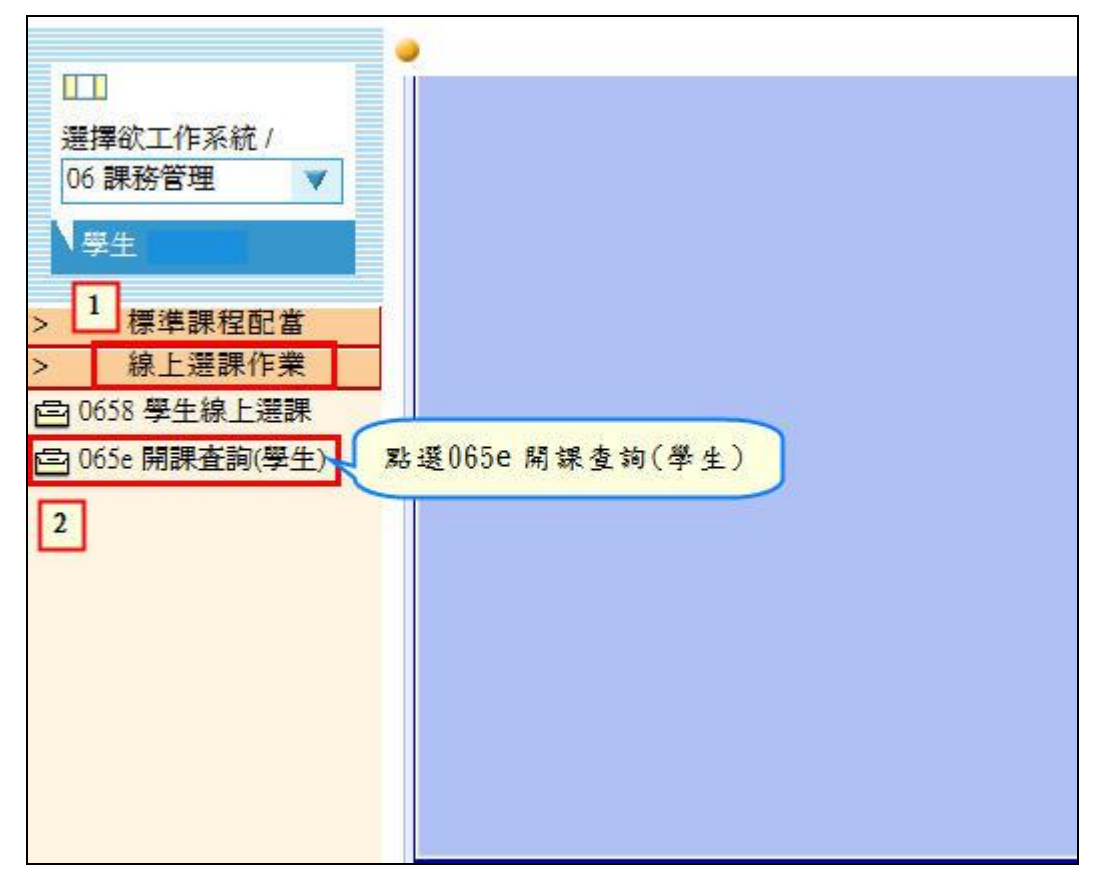

4. 篩選學院、學部、學制、科系 ➡ 點選『開課一覽表』(橫式課表)或『排課
一覽表』(直式課表)

| 這裡,你                 | 可以查詢年度學期關  | 開排課作:        | 學部,學制,科 | 子 1元 ·<br>十系       |   |
|----------------------|------------|--------------|---------|--------------------|---|
| 學年度學期                | 197學年度第一學期 | 9            |         |                    |   |
| 學 <mark>院篩</mark> 選/ | 3 商管學院     | ~            | 學部篩選/   | [日間部]              | ~ |
| 學制篩選/                | 4 四技日間部    | ~            | 科系篩選/   | 33 資訊管理 🗸          |   |
|                      |            |              |         |                    |   |
|                      | 用課         | 一覧衣<br>17 橫式 |         | 排課一覧表<br>063408 直式 |   |

※ 橫式課表

|                |        |        |          | 課程時間表<br>97學年度第1學期 |                     |         |     |                    |
|----------------|--------|--------|----------|--------------------|---------------------|---------|-----|--------------------|
| <b>學制</b> :四技日 | 間部     | 系所:澬   | 翻管理      | 年級:1 班級:           | 日四技資管一甲             |         |     |                    |
| 選課代碼           | 學分     | 時數     | 絶學<br>期數 | 修別                 | 科目名稱(組別)            | 人數限制    | 教師  |                    |
| 0000000001     | 3      | 3      | 1        | 必修科目               | 中小企業管理概論1           | 20 - 60 | 林荔華 | MB208普             |
| 00574          | 2      | 2      | 1        | 必修科目               | 經濟學(一)1             | 20 - 60 | 曾瓊瑤 | MB208普             |
| 00575          | 3      | 3      | 1        | 必修科目               | 會計學1                | 20 - 60 | 曾瓊瑤 | MB208普             |
| 00576          | 2      | 2      | 1        | 必修科目               | 計算機概論(一)1           | 20 - 60 | 廖義宏 | MB208普续            |
| 00577          | 2      | 2      | 1        | 必修科目               | 資訊管理導論1             | 20 - 60 | 林益民 | MB404専             |
| 00694          | 0      | 2      | 1        | 核心通識-必修            | 軍訓(一)1              | 20 - 60 | 陳健宏 | (9 <del>9</del> 0) |
|                |        |        |          |                    |                     |         | 林淑姿 | MB10990,           |
| 00774          | 2      | 2      | 1        | 核心通識-必修            | 資訊素養1               | 20 - 60 | 孫瑞陽 |                    |
| 00775          | 2      | 2      | 1        | 核心通識-必修            | 多元藝術鑑賞1             | 20 - 60 | 張翡月 | 22                 |
| 00776          | 0      | 2      | 1        | 核心通識-必修            | 志願服務素養1             | 20 - 60 | 各教師 |                    |
| 00792          | 2      | 2      | 1        | 核心通識-必修            | 中交鑑賞與應用(一)1         | 20 - 60 | 謝金安 |                    |
| 00924          | 2      | 2      | 1        | 核心通識-必修            | 大一外文(一)-基礎實用英文A(一)1 | 20 - 60 | 呂宜臻 |                    |
| R表編號:063       | 407 列印 | 四人員:[] | 系統自動     | 勋產生]列印日期:0         | 97年05月12日 17:17:41  | 表間表     |     |                    |
|                |        |        |          |                    | 97學年度               | [第1學期   |     |                    |
| <b>學制:</b> 四技日 | 間部     | 系所:澬   | 翻管理      | 年級:1 班級:           | :日四技資管一乙            | -       |     |                    |
| 選課代碼           | 學分     | 時數     | 總學<br>期數 | 修別                 | 科目名稱(組別)            | 人數限制    | 教師  |                    |
| 00578          | 3      | 3      | 1        | 必修科目               | 中小企業管理概論1           | 20 - 60 | 曾瓊瑤 |                    |
| 00580          | 2      | 2      | 1        | 必修科目               | 經濟學(一)1             | 20 - 60 | 林荔華 |                    |
| 00581          | 3      | 3      | 1        | 必修科目               | 會計學1                | 20 - 60 | 張惠君 |                    |
| 00582          | 2      | 2      | 1        | 必修科目               | 計算機概論(一)1           | 20 - 60 | 廖義宏 |                    |

※直式課表

|     |                     | <u>17.4</u> 8 | E C                                                                                                    | Ξ                                                                                                    | 四                                                                                                    | 五                                                                                                    |
|-----|---------------------|---------------|----------------------------------------------------------------------------------------------------|----------------------------------------------------------------------------------------------------|----------------------------------------------------------------------------------------------------|----------------------------------------------------------------------------------------------------|
| 第一節 | 08:10<br>1<br>09:00 |               | [00774][核心通識-<br>必修]資訊素養1<br>[2008/08/01-<br>2008/08/01],[孫瑞<br>陽], (毎週)                                         |                                                                                                    | [00574][必修科目]<br>經濟學(一)1<br>[2008/08/01-<br>2008/08/01],[曾瓊<br>瑤],管院大樓B(存<br>該樓MB)MB208普<br>通教室MB208,(毎<br>週)  | [00694][核心通識-<br>必修]軍訓(一)1<br>[2008/08/01-<br>2008/08/01],[林淑<br>姿],管院大樓B(存<br>誠樓MB)MB10990<br>人大教室MB109,<br>(毎週)     |
| 第二節 | 09:05<br>l<br>09:55 |               | [00774][核心通識-<br>必修]資訊素養1<br>[2008/08/01-<br>2008/08/01],[孫瑞<br>陽], (毎週)                                         | [00575][必修科目]<br>會計學1<br>[2008/08/01-<br>2008/08/01],[曾瓊<br>瑤],管院大樓B(存<br>誠樓MB)MB208普<br>通教室MB208, (毎<br>週) | [00574][必修科目]<br>經濟學(一)1<br>[2008/08/01-<br>2008/08/01],[曾瓊<br>瑤],管院大樓B(存<br>誠樓MB)MB208普<br>通教室MB208, (毎<br>週) | [00694][核心通識-<br>必修]軍訓(一)1<br>[2008/08/01-<br>2008/08/01],[林淑<br>姿],管院大樓B(存<br>誠樓MB)MB10990<br>人大教室MB109,<br>(毎週)     |
| 第三節 | 10:10<br>I<br>10:55 |               | [00792][核心通識-<br>必修]中文鑑賞與應<br>用(一)1[2008/08/01-<br>2008/08/01],[謝金<br>安],(毎週)                                    | [00575][必修科目]<br>會計學1<br>[2008/08/01-<br>2008/08/01],[曾瓊<br>瑤],管院大樓B(存<br>該樓MB)MB208普<br>通教室MB208, (毎<br>週) | [00775][核心通識-<br>必修]多元藝術鑑賞<br>1[2008/08/01-<br>2008/08/01],[張翡<br>月], (毎週)                                     | [0000000001][必修<br>科目]中小企業管理<br>概論1[2008/08/01-<br>2008/08/01],[林荔<br>華],管院大樓B(存<br>誠樓MB)MB208普<br>通教室MB208,(毎<br>週)  |
| 第四節 | 11:00<br>l<br>11:50 |               | [00792][核心通識-<br>必修]中交鑑賞與應<br>用(一)1[2008/08/01-<br>2008/08/01],[謝金<br>安],(毎週)                                    | [00575][必修科目]<br>會計學1<br>[2008/08/01-<br>2008/08/01],[曾瓊<br>瑤],管院大樓B(存<br>誠樓MB)MB208普<br>通敎室MB208,(毎<br>週)  | [00775][核心通識-<br>必修]多元藝術鑑賞<br>1[2008/08/01-<br>2008/08/01],[張翡<br>月], (毎週)                                     | [0000000001][必修<br>科目]中小企業管理<br>概論1[2008/08/01-<br>2008/08/01],[林荔<br>華],管院大樓B(存<br>誠樓MB)MB208普<br>通教室MB208,(毎<br>週)  |
| 第六節 | 13:20<br>I<br>14:10 |               | [00576][必修科目]<br>計算機概論(一)1<br>[2008/08/01-<br>2008/08/01],[廖義<br>宏],管院大樓B(存<br>誠樓MB)MB208普<br>通教室MB208, (毎<br>週) | [00924][核心通識-<br>必修]大一外文(一)-<br>基礎實用英交A(一)<br>1[2008/08/01-<br>2008/08/01],[呂宜<br>臻], (毎週)                  | [00577][必修科目]<br>資訊管理導論1<br>[2008/08/01-<br>2008/08/01],[林益<br>民],管院大樓B(存<br>誠樓MB)MB404專<br>業教室MB404, (毎<br>週) | [0000000001][必修<br>科目]中小企業管理<br>概論1[2008/08/01-<br>2008/08/01],[林荔<br>華],管院大樓B(存<br>誠樓MB)MB208普<br>通教室MB208, (毎<br>週) |

\*